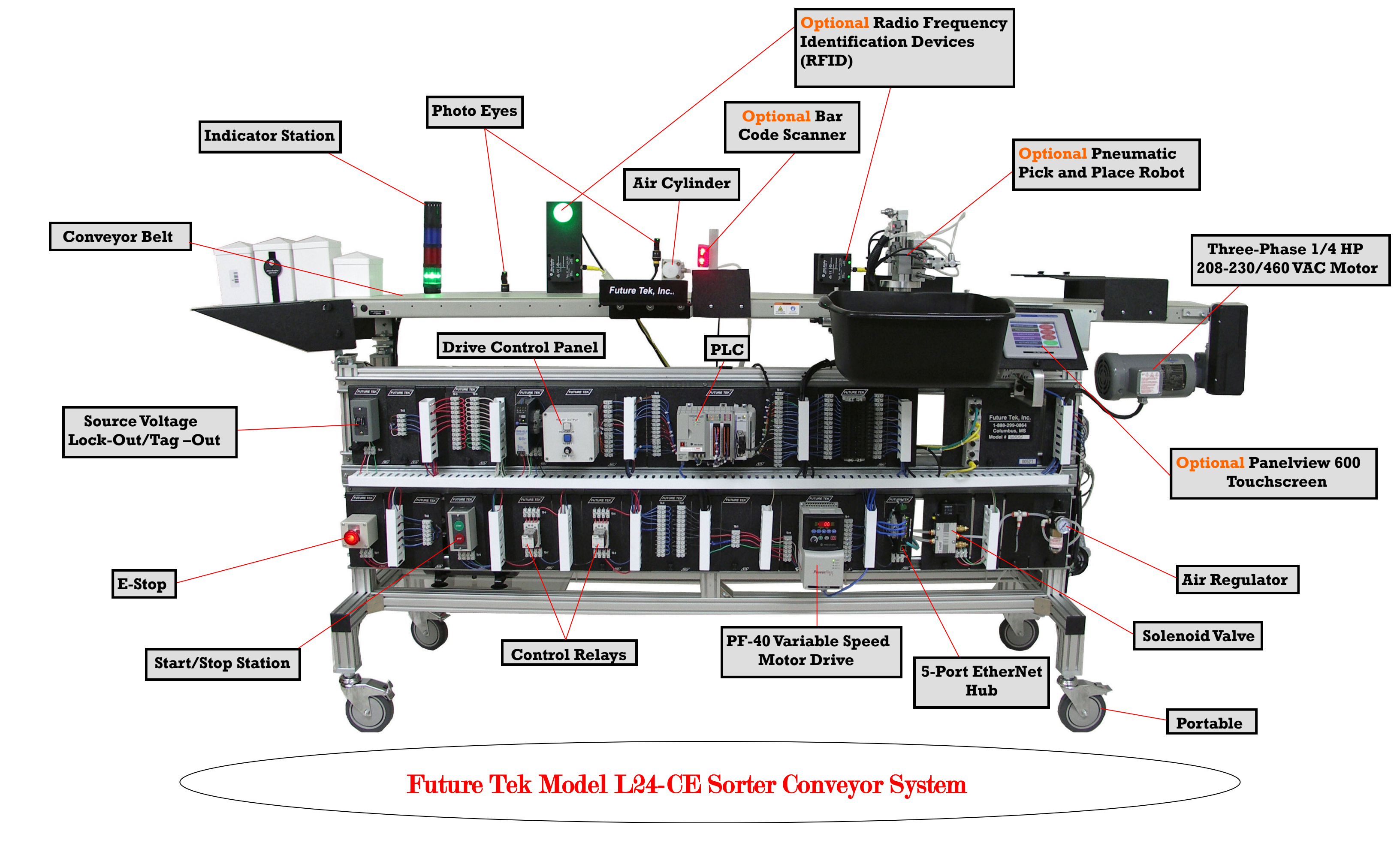

## Model L24-CE Conveyor PLC Manual covers:

- RSLogix<sup>®</sup> 5000 Tag Structure
- RSLinx<sup>®</sup> Setup
- EtherNet Quick Connect ٠
- Installing IP Address Manually .
- Changing an EtherNet Device Address ٠
- Troubleshooting
- Creating a New Project
- Creating a Simple Ladder Logic Program
- Setting Up Communications and Downloading a Project to the PLC (Point to Point)
- Setting Up Communications and Downloading a Project to the PLC (Network) ٠
- Output Latch/Unlatch Instructions
- Branch Instructions
- TON/TOF/RTO Timer Instructions
- Up/Down Counter Instructions
- **Compare Instructions** .
- Sequencer Instructions
- **Modifying Rungs**
- Making Changes Online
- Using the Force Function ٠
- Monitoring Tags .
- Analog •

## Model L24-CE PanelView Manual covers:

- All PanelView Plus and RSLogix<sup>®</sup> 5000 Projects ٠
- Project 1•
  - Create a New PanelView Application Setup RSLinx Enterprise for Application Setup Path for Tag File Setup Project Settings Create a New Display Create Push Button, Indicator, and Screen Selectors Create a Runtime Application Transfer Utility or Download your Application
- Project 2

Create a Second Screen Create Text in Application Create a Date and Time in Application Create a Return Button in Application

- Project 3
  - Create an Increment Button for a Counter Create an Reset Button to Reset Counter Create Numeric Data Display to Observe Accumulated Values
- Project 4

Create Speed Buttons to run 3phase Motor at 1/4, 1/2, and Full Speed Forward Create Speed Buttons to run 3phase Motor at 1/4, 1/2, and Full Speed Reverse Create Stop Button to Stop 3phase Motor Use Libraries to install Real look-a-like AB Start/Stop Buttons to Project Add motors and Animate them to Project

Project - 5

Create Motor Start/Stop button to run 3phase Motor at Full Speed Forward Create Motor Indicator to Check Running Status of Motor Create Alarm for Motor Setup Alarm Perimeters

## Model L24-CE Conveyor Wiring Manual

- Operating the Conveyor
- Using this Manual
- Model L24-CE Module Terminal Identification
- Model L24-CE Basic Projects

Project 1 Getting Started Project 2 Add an Emergency Stop to Project 1 Project 3 Add "Run/Stop" Indicator lights to Project 2 Project 4 Add an external Stop/Start module to Project 3 Project 5 Add Control Relays 1 and 2 to Project 4 Project 6 Add an external potentiometer to Project 5 Project 7 Add an External Relay Output Indicator to Project 6 Project 8 Add a PLC

Model L24-CE Advanced Add-On Projects Project 9 Add-On Bar Code Scanner and ASCII Instructions Project 10 Add-On Robot Wiring